## SophosScanAndClean\_x64 掃毒工具操作說明

步驟一:找尋下載的工具點擊兩下

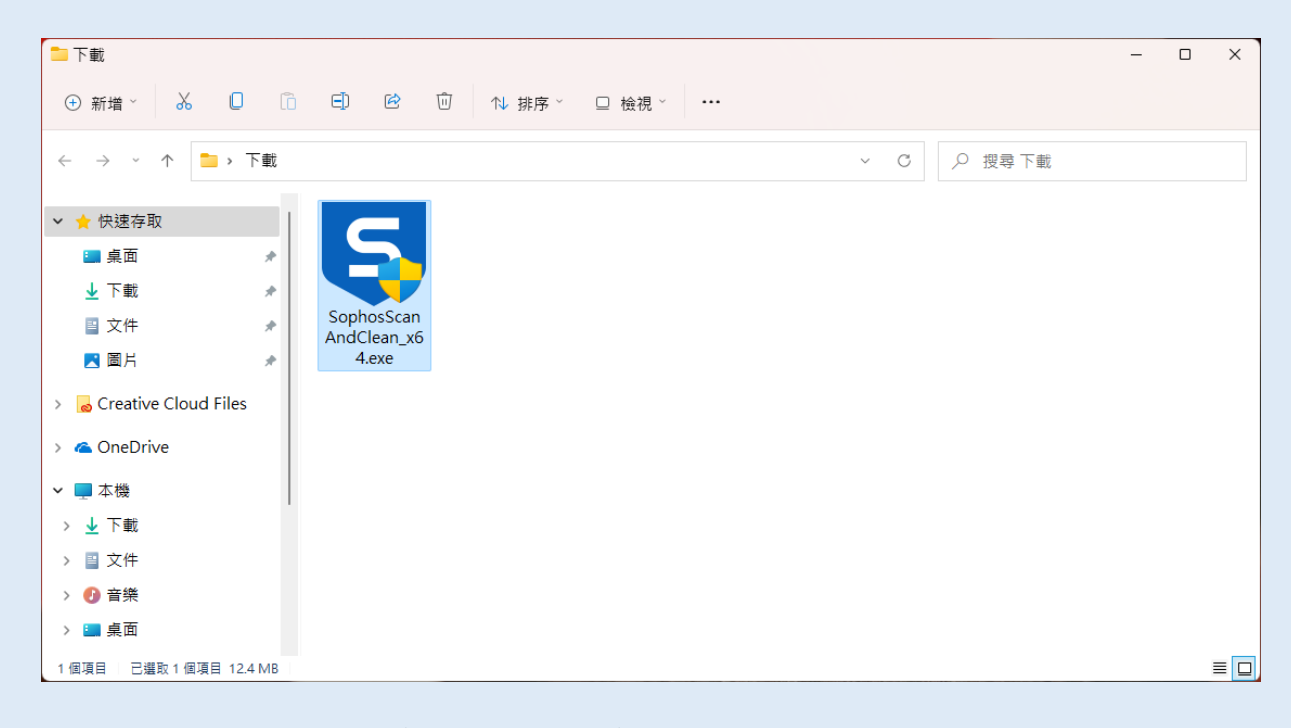

步驟二:點選 Default scan(recommended)進行掃描

| 写 Sophos Scan & Clean (64-bit) |                                                                             | - |       | × |
|--------------------------------|-----------------------------------------------------------------------------|---|-------|---|
|                                |                                                                             |   |       |   |
|                                |                                                                             |   |       |   |
|                                | 5                                                                           |   |       |   |
|                                | SOPHOS                                                                      |   |       |   |
|                                | Scan & Clean                                                                |   |       |   |
| Powerful, p                    | rofessional malware cleaner                                                 |   |       |   |
| Rid your comp<br>Trojans       | outer of all traces of malware, viruses,<br>s, rootkits, spyware, and more. |   |       |   |
|                                |                                                                             |   |       |   |
|                                |                                                                             |   |       |   |
|                                |                                                                             |   |       |   |
|                                |                                                                             |   |       |   |
|                                |                                                                             |   |       |   |
| Settings                       | Next                                                                        |   | Close |   |
|                                | Default scan (recommended)                                                  |   |       |   |
|                                | Quick scan                                                                  |   |       |   |

| 46s |
|-----|
|     |
|     |
|     |
|     |
|     |
|     |
|     |
|     |
|     |
|     |
|     |
|     |
|     |
|     |
| Ŧ   |
|     |
|     |
|     |

## 步驟四:將偵測到疑似病毒的威脅選擇 Delete 再點選 Next

| 写 Sophos Scan & Clean (64-bit)                                                                                                    |                                    | -        |                         | ×   |
|----------------------------------------------------------------------------------------------------|------------------------------------|----------|-------------------------|-----|
| Scan results<br>Malicious software was detected. Close all applications and click N<br>removal, certain programs may terminate unexpectedly. | lext to remove the malicious softv | vare. Du | 5m 4<br><sup>ring</sup> | 11s |
| LDC_Windows_v2.0.exe                                                                                                    | 😵 Malware                          | C        | elete 👻                 | •   |
| 5 Mal/Generic-S                                                                                                    | Delete                             |          |                         |     |
|                                                                                                    | Quarantine<br>Ignore               |          |                         |     |
|                                                                                                    | Show information                   |          |                         |     |
|                                                                                                    | Tool                               |          | >                       |     |
|                                                                                                    | Apply to all                       |          | >                       |     |
|                                                                                                    | Report that this file is           | safe     |                         |     |
|                                                                                                    |                                    |          |                         | ~   |
| Identified Threats: 1 (Potentially unwanted items: 1)                                                                                        |                                    |          | 1 lt                    | em  |
| Save Log                                                                                                    | Next                               | C        | lose                    |     |

## 步驟五:在一次選擇 Next

| Sophos Scan & Clean (64-bit)                                    |         | – 🗆 X              |
|-----------------------------------------------------------------|---------|--------------------|
| Removal results                                                 |         | 5m 41s             |
| LDC_Windows_v2.0.exe<br>C:\Users\TG\Downloads\LDC_Windows_v2.0\ | Deleted | <b>^</b>           |
|                                                                 |         |                    |
|                                                                 |         | _                  |
|                                                                 |         |                    |
|                                                                 |         |                    |
| Identified Threats: 1 (Potentially unwanted items               | s: 1)   | <b>↓</b><br>1 ltem |
| Save Log                                                        | Next    | Close              |

## 步驟六:出現此畫面表示掃毒已完成

| 写 Sophos Scan & Clean (64-bit)                                                                                                    |                                                               |      | -  |                   | × |
|----------------------------------------------------------------------------------------------------|---------------------------------------------------------------|------|----|-------------------|---|
| Results                                                                                                    |                                                               |      |    |                   |   |
| Threats detected:<br>Total objects scanned:<br>File objects scanned:<br>Remnant file objects scanned:<br>Remnant Registry objects scanned:<br>Total scan time: | 2<br>3,377,139<br>113,242<br>1,226,354<br>2,037,543<br>5m 41s |      |    |                   |   |
|                                                                                                    |                                                               |      |    |                   |   |
|                                                                                                    |                                                               |      |    |                   |   |
|                                                                                                    |                                                               |      |    |                   |   |
| Save Log                                                                                                    |                                                               |      |    | Close             |   |
| 掃毒完成後,請在幸                                                                                                    | 1.行一次以確保威                                                     | 脅病毒完 | 全清 | <del></del><br>昏除 |   |